## I. Encoder votre texte dans votre traitement de texte :

Voici, dans un premier temps un mode d'emploi succinct.

Avec votre logiciel de traitement de texte, travailler le contenu de votre page, en évitant les mots en majuscules, et trop de mots en caractères "gras".

PUIS, toujours à l'aide de votre traitement de texte : le logiciel CMS des sites CNRS ne prend *pas du tout* en compte la mise en forme de votre traitement de texte, vous devez donc le coder avec les balises qu'il peut interpréter pour l'afficher correctement avec un navigateur internet.

Voici les 6 balises essentielles de code pour :

- du texte en italique : {texte en italique} mettre le texte entre accolades
- du texte en gras : {{texte en gras}} mettre le texte entre doubles accolades
- un retour ligne :
   <br/>br/>> (de préférence faire passer le texte qui suit en-dessous)
- une ligne de blanc : au clavier, faire une ligne de blanc puis un retour ligne puis coder <BR> autant que de lignes de blanc souhaitées (de préférence faire passer le texte qui suit en-dessous)
- puces :
  - sans indentation, puce "triangle jaune" :
  - (simple trait d'union)
  - avec indentation, pour la puce ronde jaune comme sur ce paragraphe :

-\* (trait d'union suivi sans espace d'un astérisque suivi d'une espace [pour une indentation supplémentaire, rajouter un astérisque]

D'autres balises : http://www.sphere.univ-paris-diderot.fr/spip.php?article503

Faire un lien hypertexte

Par défaut, si vous copiez l'adresse url d'un lien, le logiciel l'active automatiquement : http://www.sphere.univ-paris-diderot.fr/spip.php?article502

Mais parfois, le lien est vraiment trop long et disgracieux dans votre page. vous pouvez alors choisir un intitulé pour votre lien et y ajouter les balises adéquates :

Mettre un crochet avant l'intitulé de votre lien, puis l'intitulé de votre lien, puis les balises ->, puis collez l'adresse de votre lien, terminer par un crochet fermant, le tout sans espaces par exemple, écrire ou coller l'intitulé de votre lien et avec les balises suivantes : [page d'accueil du laboratoire SPHere->http://www.sphere.univ-paris-diderot.fr] ce qui donnera : site du laboratoire SPHere

ou autrement dit: [intitulé que je donne à mon lien->http:// www.monlien] (attention aux espaces et à bien mettre le crochet de fin)

## II. En ligne sur le site de SPHere : Instructions simplifiées pour créer et mettre à jour votre page personnelle

| 1) Accéder à votre page en mode édition                                     | Sciences, Philosophie, Histoire<br>7219, laboratoire SPHER<br>accès à l'espace privé | – UMR<br>E |
|-----------------------------------------------------------------------------|--------------------------------------------------------------------------------------|------------|
|                                                                             | [fr] français                                                                        | •          |
| - Aller sur le site : <u>http://www.sphere.univ-paris-diderot.fr/ecrire</u> | Login ou adresse email :                                                             |            |
|                                                                             | srommeva                                                                             |            |
| Tener votre le sir et votre met de recese (res de meiveevles)               | Mot de passe :                                                                       | _          |
| - Taper votre login et votre mot de passe (pas de majuscules)               | •••••                                                                                | <b>a</b>   |
| (il vous a été communiqué)                                                  | mot de passe oublié ?                                                                |            |
|                                                                             | Rester identifié quelques jours                                                      |            |
|                                                                             | Valider                                                                              |            |

- Taper votre patronyme dans la boîte noire 'Rechercher' en haut à droite.

| Sabine Romme | vaux-Tani   🎙 | français   Aide | Se déconnecte | er         | Sciences,   | Philosophie, Histoire – | Voir le site public |
|--------------|---------------|-----------------|---------------|------------|-------------|-------------------------|---------------------|
|              |               | $\checkmark$    |               | #          |             | *                       |                     |
| Accueil      | Édition       | Publication     | Activité      | Squelettes | Maintenance | Configuration           |                     |
| 🔒 🖻 🖬        | 8 🖉 🥜         |                 |               |            |             | Rommevaux               |                     |

- Cliquer sur le premier résultat de recherche pour arriver à votre page.

| Résultats de la recherche :                                                            | «Romn     | nevaux»         |      |
|----------------------------------------------------------------------------------------|-----------|-----------------|------|
|                                                                                        | C         | Rommevaux       |      |
| 118 articles                                                                           |           |                 |      |
| # Titre :                                                                              | Auteur    | Date            | N°   |
| ROMMEVAUX-TANI Sabine FR                                                               | Webmaster | 2 novembre 2011 | 393  |
| ROMMEVAUX-TANI Sabine [en] EN                                                          | Webmaster | 2 novembre 2011 | 394  |
| 15. Evénements 2013–2014                                                               | Webmaster | 19 août 2014    | 1240 |
| 974. La nature et le vide dans la physique<br>médiévale. Études dédiées à Edward Grant | Webmaster | 1er août 2012   | 723  |
|                                                                                        |           |                 |      |

Autre méthode : Une fois fait le login en mode écrire, vous pouvez aller sur le site SPHere en mode normal puis sur votre page; l'onglet 'Article' noir devrait apparaître tant que vous êtes *logged in*.

En haut de la page, cliquez sur "Article ..." [mot article sur fond noir suivi d'un numéro qui varie selon le membre.

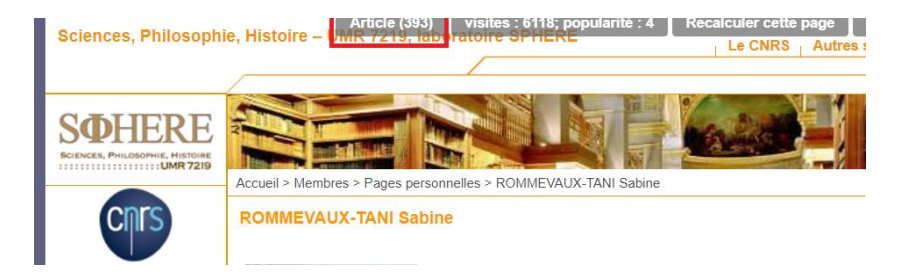

## 2) Éditer votre page

- Sur la nouvelle page, cliquez sur "Modifier cet article" (à droite de votre nom qui apparaît en gros). Si vous souhaitez modifier la version anglaise de votre page, il faut cliquer sur l'option "English" dans la case "Langue et traduction de l'article." Attention, les pages en français et en anglais sont indépendantes et doivent être modifiées séparément.

| Racine du site > Membres > Pages pe                                                                                                    | rsonnelles > ROMMEVAUX-TANI Sabine                                                         | [Déplacer                                 |
|----------------------------------------------------------------------------------------------------|--------------------------------------------------------------------------------------------|-------------------------------------------|
| ARTICLE NUMÉRO :<br>393<br>Cet article est :                                                                                                    | ROMMEVAUX-TANI Sabine                                                                      | Modifier cet<br>article                   |
| ■ publié en ligne ▼                                                                                                    | DATE DE PUBLICATION EN LIGNE : 2 NOVEMBRE 2011                                             | [Changer]                                 |
| <ul> <li>Voir en ligne</li> <li>Afficher l'historique des modifications</li> <li>Evolution des visites</li> </ul>                                                                                                    | 1 auteur       2         Webmaster       support-og@univ-paris-dide ()       1677 articles | [Ajouter un auteur]<br>Retirer l'auteur 🗰 |
|                                                                                                    | Langue de l'article français                                                               | [Changer]                                 |
| LOGO DE L'ARTICLE                                                                                                    | Traductions                                                                                |                                           |
|                                                                                                    | ROMMEVAUX-TANI Sabine (référence des traductions)                                          | français 393                              |
| Télécharger un nouveau logo :<br>Choisir un fichier Aucun fichier cho                                                                                                    | COMMEVAUX-TANI Sabine [en]     Ecrire une nouvelle traduction                              | English 394                               |
| <ul> <li>modifications</li> <li>Évolution des visites</li> <li>6119 visites</li> <li>LOGO DE L'ARTICLE</li> <li>Télécharger un nouveau logo :</li> <li>Choisir un fichier Aucun fichier cho</li> <li>Téléverser</li> </ul> |                                                                                            | français English                          |

- Vous pouvez alors éditer le texte qui apparaît dans la fenêtre du bas. Pour le formatage, il faut impérativement utiliser les commandes que l'on peut cliquer au dessus de cette fenêtre (le formatage sous Word n'est pas importable). Pour aller à la ligne : il suffit d'utiliser la commande de votre clavier et d'insérer le symbole <BR>. Pour un saut de ligne, il faut insérer 2 fois <BR> dans votre texte. Autres commandes de formatage ici : <u>https://www.spip.net/fr\_article1578.html</u>

- Quand vous avez fini, vous pouvez visualiser le résultat en cliquant sur "Voir" en haut à droite de la fenêtre.
- Si le résultat vous satisfait, cliquez sur "enregistrer" en bas à droite.
- Sinon vous pouvez toujours revenir en mode édition en cliquant sur "éditer".

Mais pour visualiser ce que les visiteurs voient, cliquer sur "Voir en ligne", à gauche sous l'encadré en vert cidessus, en ouvrant un onglet supplémentaire : c'est là que vous devez vous fier quant à l'aspect de votre page.

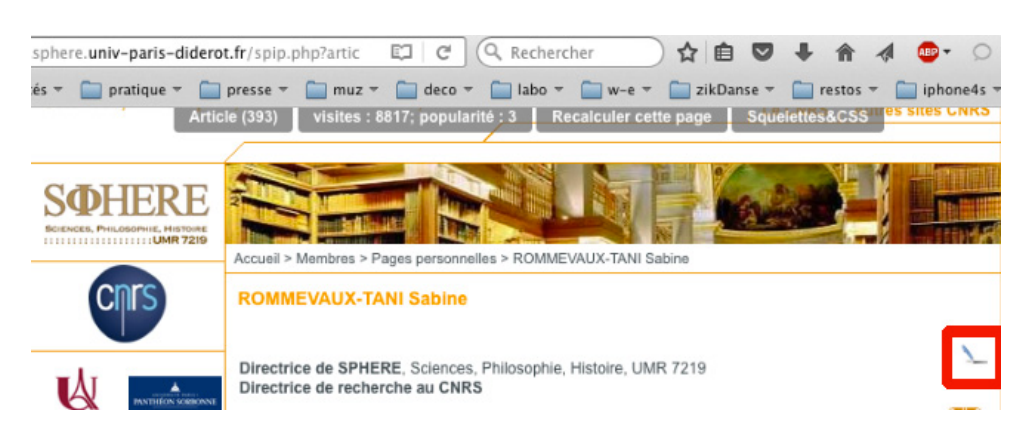

Vous pouvez également corriger directement, sous le titre de votre page, en passant votre curseur en haut à droite, cela fera apparaître l'icône d'un stylo-plume. En cliquant dessus, vous ouvrez la page codée et pouvez faire de petites modifications. Très pratique pour une mise à jour légère (voir page suivante).

| .sphere. <b>univ-paris-dider</b>          | rot.fr/spip.php?artic 🖾 🤇 🤇 Rechercher 📄 😭 🖨 🕈 🐗 🐠 🔹                                                                                                    | Q      |
|-------------------------------------------|----------------------------------------------------------------------------------------------------|--------|
| tés 🔻 🧰 pratique 👻 🗖<br>Art               | opresse ▼                                                                                                    | ne4s ⇒ |
| Université de Paris                       | <img140 left><br/>{{Directrice de <u>SPHERE}</u>}, Sciences, Philosophie, Histoire, <u>UMR</u> 7219 &lt;<u>BR</u>&gt;<br/>{{Directrice de recherche au CNRS}}</img140 left> |        |
| Contacts                                  | <div align="right"><a <br="" href="http://www.sphere.univ-paris-diderot.fr/spip.php?article394&amp;lang=en">target="blank"&gt;<img183 right=""></img183></a></div>          |        |
| Présentation                              |                                                                                                    |        |
| Membres                                   | PDBDBDBDBDBDBDBDBDBD                                                                                                    | 4      |
| Axes de recherche                         | Me contacter : sabine.rommevaux ( at ) u-paris.fr                                                                                                    | -      |
| Projets de recherche<br>financés en cours | - C Enregis                                                                                                    | trer   |
| Ciminatore en entre                       |                                                                                                    |        |

Si vous avez terminé, n'oubliez pas d'enregistrer.

N'oubliez pas de vous déconnecter en cliquant sur le rectangle noir au-dessus de l'image, vous retournez dans l'espace "privé" du site, cliquer ensuite en haut au-dessus de l'icône : " : "publication"

## Pensez à changer votre mot de passe :

Après plusieurs connexions réussies, changez votre mot en passe en cliquant sur « mot de passe oublié » sur l'écran de <u>http://www.sphere.univ-parisdiderot.fr/ecrire</u>

Vous pouvez, au préalable, vérifier l'email associé au compte en cliquant sur votre nom affiché tout en haut à gauche de l'écran

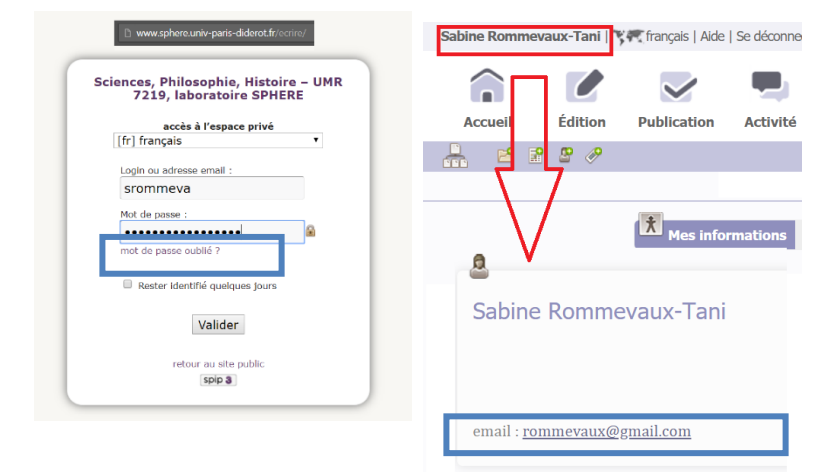